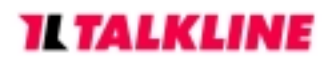

# **Info-Service**

# Gerätebeschreibung: Bosch WorldCom 718

#### Überblick:

Auf den folgenden Seiten erhalten Sie zunächst einen Überblick über die Menüstruktur Ihres Handys, nachfolgend zeigen wir Ihnen, wie Sie mit Ihrem Handy den Short Message Service (kurz: SMS) nutzen können und abschließend erklären wir Ihnen kurz, wie Sie mit Ihrem Handy die wichtigsten Funktionen ausführen können. Einige der verwendeten Abkürzungen und Fachausdrücke werden Ihnen wahrscheinlich nicht bekannt sein, deshalb empfehlen wir Ihnen einen Blick in unser kleines Mobilfunklexikon, welches ebenfalls zum Download für Sie bereit steht.

#### So ist das Menü aufgebaut:

#### 1.Netzdienste

## 1.Rufumleitung

1.Umleitung aller Gespräche 2.Umleitung wenn nicht angenommen 3.Umleitung wenn besetzt 4.Umleitung wenn keine Antwort 5.Umleitung wenn unerreichbar 6.Status (prüft alle Umleitungen) 7.Alle löschen

#### 2.Anrufsperre

**1.Abgehende Anrufe** 2. Ankommende Anrufe 3.Status 4.Alle löschen

#### 3.Anklopfen

1.Aktivieren 2.Löschen 3.Status

#### 4. Geschlossene Benutzergruppe

#### 2.Tonsignale

1.Klingel 2.Signal bei SMS - Nachrichten 3. Signal bei Infodiensten 4.Tastaturton 5.Grundeinstellungen

#### 3.Telefoneinstellungen

Mobilfunk

# **IL TALKLINE**

# Info-Service

1.Sprachwahl 2.Neuwahl bei Besetzt 3.Netzwahl

- 1.Automatich 2.Manuell 3.Netzliste festlegen 4.Frequenzwahl (automatisch/ GSM900/ GSM1900)
- 4.Sparbetrieb 5.Kfz-Halterung 6.Begrüßung 7.Schnellwahl 8.Schnellannahme 9.Grundeinstellung

4. Einstellung für Nachrichten

1. Einstellung für Nachricht senden

1.Service-Center (wählen/speichern/löschen)

- 2.Speicherzeit (Menü erst aktiv, wenn SC gespeichert)
- 3.Teledienst (auf Send als Text stellen)
- 4.Rückmeldungsweg (ein/aus)

2. Einstellung für Infodienst (Nur für Cell Broadcast, Netzdienst noch nicht verfügbar)

#### 5. Einstellung für Telefonbuch

1.Telefonbuch (Fix Dialing mit PIN2) 2.Telefonbuch Sortierung

1.Nach Name sortieren
 2. Nach Speichernummer sortieren

3.Liste löschen

6.Gesprächs-und Gebührenzähler

1.Letztes Gespräch 2.Alle Gespräche 3.Zähler zurücksetzen 4.Zähler anzeigen 5.Gebühren

> 1.Gebührenkonto 2.Gebühr pro Einheit 3.Währung

# **TL TALKLINE**

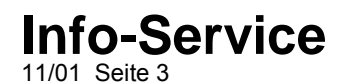

#### 4.Gebühren Rest

#### 7.Schutzfunktionen

1.PIN-Code 2.Telefonsperre 3.Netzpaßwort

#### 8.Taschenrechner

#### So nutzen Sie den Short Message Service (SMS)

#### Kurzmitteilungszentralnummer eingeben:

- Ausgangsdisplay D1 Telekom bzw. D2 Privat:
- Menü drücken (rechte Taste unter dem Display)
- Es erscheint "Einstellungen f
  ür Nachrichten senden" im Display, mit rechter Taste (w
  ählen) best
  ätigen und
- Service Center wählen.
- Es erscheint "Service Center speichern" im Display, mit OK bestätigen
- Service Center Nummer eingeben und mit OK bestätigen.
- Name zuordnen und mit OK bestätigen.

#### SMS senden:

- Ausgangsdisplay D1 Telekom bzw. D2 Privat
- Pfeil nach oben- Taste drücken
- Mit Pfeil nach unten auf "Nachrichten" blättern und mit "wählen" bestätigen
- Mit Pfeil nach unten Taste auf "neue Nachricht" blättern und mit OK bestätigen.
- Nachricht eingeben und mit OK bestätigen.
- Mit Pfeil auf/ab auf Nachricht senden gehen und mit "wählen" bestätigen.
- Nummer eingeben und mit OK bestätigen.
- Service Center Nummer mit Pfeil auf/ab auswählen und mit "wählen" bestätigen.
- Senden als Text mit OK bestätigen
- Nochmals OK drücken, Nachricht wird verschickt.

#### SMS löschen:

- Ausgangsdisplay D1 Telekom bzw. D2 Privat
- Pfeil nach oben-Taste drücken
- Mit Pfeil nach unten auf "Nachrichten" blättern und mit "wählen" bestätigen
- "Posteingang" wählen und mit OK bestätigen.
- Mit Pfeil auf/ab die zu löschende Nachricht auswählen und mit "wählen" bestätigen.
- "Option" (rechte Taste unter dem Display) drücken.
- Mit Pfeil auf/ab auf "Nachricht löschen" blättern und mit OK bestätigen.

#### Nachfolgend werden die wichtigsten Funktionen erklärt

# **IL TALKLINE**

# Info-Service

11/01 Seite 4

## MFV/DTMF:

Die Mehrfrequenztöne sind voreingestellt. Deaktivierung nicht mögl.

# +- Zeichen:

■ \*(Stern-)Taste länger gedrückt halten.

## Karte gesperrt:

- Wenn der Kunde dreimal die verkehrte PIN eingegeben hat, erscheint im Display: PUK Code eingeben.
- Jetzt den 8-stelligen PUK eingeben und mit OK bestätigen
- Neuen PIN eingeben und mit OK bestätigen.
- Im Display steht "neuer PIN wiederholen": jetzt nochmals den PIN zur Wiederholung eingeben und mit OK bestätigen

## Tastatursperre:

- Aktivierung der Tastatursperre mit Menü und Raute Taste
- Im Display erscheint zusätzlich "EIN" unten rechts

## Deaktivierung der Tastatursperre:

. "Ein" Taste und Raute - Taste drücken (Telefon kehrt in den Ausgangsstatus zurück)

## Speicherung einer Rufnummer:

- Ausgangsdisplay D1 Telekom bzw. D2 Privat
- 1x Pfeil nach oben drücken (im Display steht "Wahlwiederholung")
- Pfeil nach unten drücken, bis "Telefonbuch" schwarz hinterlegt ist und mit "wählen" bestätigen"
- 1x Pfeil nach unten drücken, bis "Eintrag speichern" schwarz hinterlegt ist und mit OK bestätigen
- Jetzt die zu speichernde Nr. eingeben und mit OK bestätigen
- Jetzt den dazugehörigen Namen eingeben und mit OK bestätigen
- Auswahl der Speicherplatznummer mit Pfeil auf/ab und mit OK bestätigen

## Löschen einer gespeicherten Rufnummer:

- Ausgangsdisplay D1 Telekom bzw. D2 Privat
- 1x Pfeil nach oben drücken ( im Display steht "Wahlwiederholung")
- Pfeil nach unten drücken, bis "Telefonbuch" schwarz hinterlegt ist und mit "wählen" bestätigen
- 3x Pfeil nach unten drücken, bis "Eintrag löschen" schwarz hinterlegt ist und mit OK bestätigen
- Die zu löschenden Nr. mit Pfeil auf/ab auswählen und mit rechter Taste unter dem Display ("löschen") bestätigen. (Es erscheint die zu löschende Speicherplatznummer, mit OK bestätigen.

## Clip:

Das Telefon unterstützt den Dienst Clip (ankommend die eigene Nr. übertragen)

## Anrufe in Abwesenheit:

# **IL TALKLINE**

# Info-Service

11/01 Seite 5

- Anzeige im Display (Variante 1 sofort sehen)
- Es wird ein Telefonsymbol angezeigt, die Anzahl der Anrufe in Abwesenheit durch ein Index dargestellt
- Mit Pfeil nach oben Taste werden die Rufnummern angezeigt
- Der Nutzer hat jetzt die Möglichkeit die Rufnummer über "wählen" sofort zu speichern
- Anzeige im Menü (Variante 2, später sehen)
- Pfeil nach oben ("Wahlwiederholung im Display")
- Mit Pfeil nach unten auf "Anrufliste" und mit OK bestätigen
- Die Anrufe in Abwesenheit werden jetzt angezeigt

#### Clir:

- Das Telefon unterstützt den Dienst Clir (abgehend die eigene Nr. übertragen)
- Der Kunde hat die Mögl. selbst zu entscheiden, ob seine Nr. angezeigt wird oder nicht.
- Menü wählen
- "Netzdienste" wählen
- Mit Pfeil nach unten auf "Anruferkennung abgehender Anruf" blättern und mit "wählen" bestätigen
- Nun kann ausgewählt werden, ob der Anruf angezeigt werden soll oder nicht, anschl. mit OK bestätigen

#### Fix Dialing:

- Das Telefon unterstützt den Dienst Fix Dialing (mit Pin2)
- "Menü" wählen
- Mit Pfeil nach unten auf "Einstellung für Telefonbuch" blättern und mit "wählen" bestätigen
- "2. Telefonbuch" wählen
- Mit Pfeil auf/ab auf "2. Telefonbuch ein" blättern und mit OK bestätigen
- Jetzt den PIN2 eingeben und mit OK bestätigen

#### Gerätecode:

■ Wird vom Erstbenutzer selbst definiert (6 bis 16-stellig), Menü7, Schutzfunktionen, Telefonsperre